# ศูนย์แพทยศาสตรศึกษาชั้นคลินิกสำนักการแพทย์

Medical Educational Center.MSD.BMA

คู่มือการใช้งาน ระบบสารสนเทศบริหารการศึกษาสำหรับอาจารย์

# สารบัญ

| 1 : วิธีเข้าใช้งานสำหรับอาจารย์ | 3  |
|---------------------------------|----|
| 2 : เมนูประกาศ                  | 6  |
| 3 : เมนูข้อมูลนักศึกษา          | 7  |
| 4 : เมนูตารางสอน                | 9  |
| 5 : เมนูค่าตอบแทน               | 11 |
| 6 : เมนูข้อมูลประวัติการอบรม    | 12 |
| 7 : เมนูสถิติการเข้าใช้ระบบ     | 13 |

# 1 : วิธีเข้าใช้งานสำหรับอาจารย์

 การเข้าสู่ระบบสารสนเทศบริหารการศึกษาสำหรับอาจารย์ สามารถเข้าใช้งานได้ที่ <u>www.msdmec.go.th</u> เลื่อนลงไปด้านล่างสุดของหน้าเว็บไซต์ และคลิ๊กเข้าสู่ระบบสำหรับอาจารย์ ดังรูปภาพที่ 1

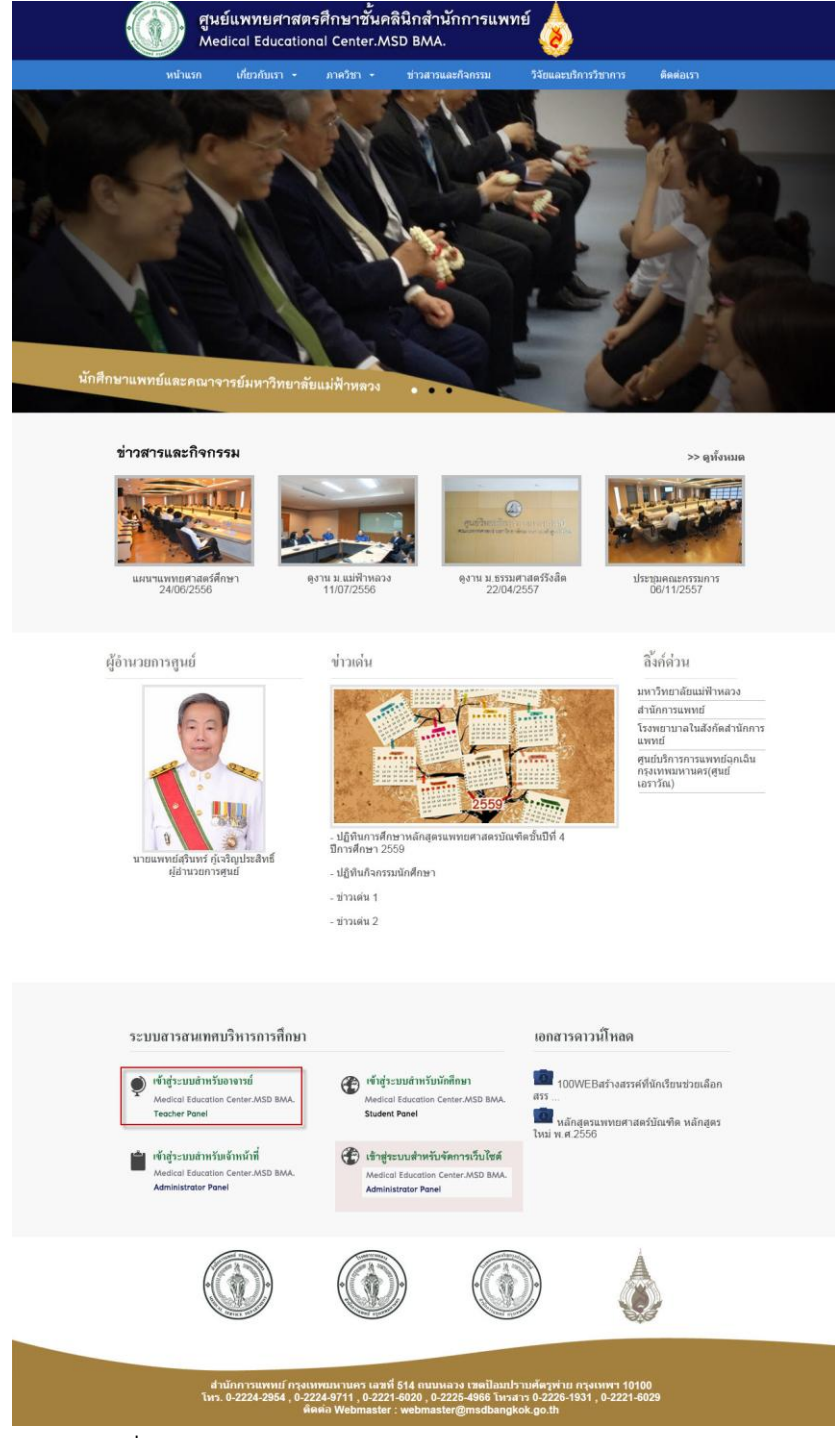

รูปที่ 1 การเข้าสู่ระบบสารสนเทศบริหารการศึกษาสำหรับอาจารย์

 เมื่อคลิ๊กเข้าสู่ระบบสำหรับอาจารย์ จะพบหน้าจอกรอกชื่อผู้ใช้งานและรหัสผ่าน โดยให้อาจารย์ใช้ข้อมูล ดังนี้เพื่อเข้าสู่ระบบ

ชื่อผู้ใช้งานให้ใช้ชื่ออาจารย์ และรหัสผ่านให้ใช้นามสกุลอาจารย์

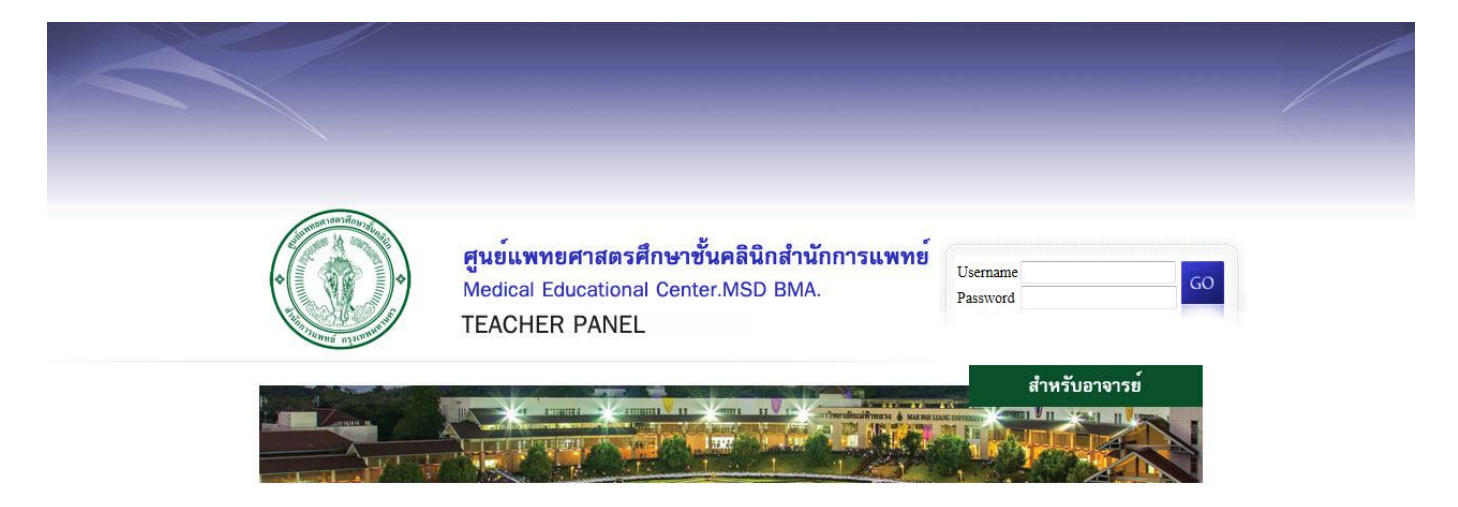

รูปที่ 2 การเข้าสู่ระบบสารสนเทศบริหารการศึกษาสำหรับอาจารย์

ภายหลังจากล๊อกอินเข้าไปใช้งานแล้ว อาจารย์สามารถเปลี่ยนรหัสผ่าน โดยเข้าไปที่เปลี่ยนรหัสผ่าน ดัง รูปที่ 3

| ศูนย์แพ<br>Medical                          | ทยศาสตรศึกษาชั้นคลินิกสำนักการแพทย์<br>Educational Center.MSD BMA. | <b>P</b> .     | นพ.วิสุทธิ์ อบันต์สกุลวัฒน์<br>เปลี่ยนรหัสต่าน |
|---------------------------------------------|--------------------------------------------------------------------|----------------|------------------------------------------------|
| เมนู<br>ประกาศ                              | ยินดีด้อนรับเข้าสู่ระบบบริการการศึกษา                              |                | ออกจากระบบ                                     |
| ข่อมูลนักศกษา<br>ตารางสอน<br>ค่าตอบแทน      | ประกาศเรอง                                                         | ยังไม่มีประกาศ |                                                |
| ข้อมูลประวัติการอบรม<br>สถิติการเข้าใช้ระบบ |                                                                    |                | E                                              |
|                                             |                                                                    |                |                                                |
|                                             |                                                                    |                |                                                |
|                                             |                                                                    |                |                                                |
|                                             |                                                                    |                |                                                |
|                                             |                                                                    |                |                                                |

รูปที่ 3 การเปลี่ยนรหัสผ่านสำหรับอาจารย์

# 2 : เมนูประกาศ

# 1. คลิ้กที่เมนูประกาศ จะแสดงข้อมูลประกาศต่าง ๆ สำหรับอาจารย์ ดังรูปที่

|                     | a 2 aa . v                                                    | 0              | นพ.วิสุทธิ์ อนันด์สกุลวัฒน์ | ^ |
|---------------------|---------------------------------------------------------------|----------------|-----------------------------|---|
| ศูนยแพ<br>Medica    | ทยศาสตรศกษาชนคลนกสานกการแพทย<br>  Educational Center.MSD BMA. | <b>N</b> .     | เปลี่ยนรหัสผ่าน             |   |
|                     |                                                               |                | ออกจากระบบ                  |   |
| ເມນູ                | ยินดีต้อนรับเข้าสู่ระบบบริการการศึกษา                         |                |                             |   |
| ประกาศ              | alswooduttoa                                                  |                |                             |   |
| 2อมูลนกษกษา         | บวะท เคเวอง                                                   | ยังไม่มีประกาศ |                             |   |
| ດ່າດວາແທນ           |                                                               |                |                             |   |
| ข้อนอประวัติการอบรบ |                                                               |                |                             |   |
| สถิติการเข้าใช้ระบบ |                                                               |                |                             | ш |
|                     |                                                               |                |                             |   |
|                     |                                                               |                |                             |   |

รูปที่4 แสดงหน้าจอเข้าเมนูประกาศ

# 3 : เมนูข้อมูลนักศึกษา

 คลิ้กที่เมนูข้อมูลนักศึกษา ระบบจะแสดงข้อมูลนักศึกษาที่อาจารย์เป็นที่ปรึกษา และข้อมูลนักศึกษาทั้งหมด ดังรูปที่ 5

| an understate                |                                      |                                             |         |            |          | พญ.พัชรา ธา   | นธีรพงษ์   |           |
|------------------------------|--------------------------------------|---------------------------------------------|---------|------------|----------|---------------|------------|-----------|
| ศูนยแพ<br>Medica             | เทยศาสตรศึกษาชั<br>I Educational Cen | นคลีนีกสำนักกา <sup>.</sup><br>ter.MSD BMA. | รแพทย   |            | No Photo | เปลี่ยนรหัสผ่ | าน         |           |
|                              |                                      |                                             |         |            |          | ออกจากระบา    | J          |           |
| ເມນູ                         | ยินดีต้อนรับเข้าสู่                  | ระบบบริการการศึกษ                           | ท       |            |          |               |            |           |
| ประกาศ                       | 2                                    | a                                           | 19      |            |          |               |            |           |
| ข้อมู <mark>ลนักศึกษา</mark> | ขอมูลนกศร                            | าษาท อ.เบนทร                                | ปรกษา   |            |          |               |            |           |
| ตารางสอน                     | รา                                   |                                             | ชื่อ    | นามสกุล    | 5        | หัสนักศึกษา   |            | Action    |
| ค่าดอบแทน                    |                                      | 2                                           |         |            |          |               |            |           |
| ข้อมูลประวัติการอบรม         | 1 ST                                 | -                                           | กนกฉัดร | กาญจนนิตย์ |          | 5632101001    |            | -         |
| สถิติการเข้าใช้ระบบ          | 11 2                                 |                                             |         |            |          |               |            |           |
|                              |                                      |                                             | ปริญญา  | ธุโรปดัมภ์ |          | 5632101016    |            |           |
|                              | ข้อมูลนักศึก                         | าษาทั้งหมด                                  |         |            |          |               | ด้า        | นหาข้อมูล |
|                              |                                      | รป                                          | ชื่อ    | บามสกุล    | รหัสนั   | กศึกษา        | Action     |           |
|                              |                                      |                                             | กนกฉัตร | กาญจนนิตย์ | 56321    | 101001        | อ.ที่ปรึกเ | н         |
|                              |                                      |                                             | กฤช     | วงศวิเศษ   | 56321    | 101002        |            |           |
|                              |                                      |                                             | กิดตีพศ | แสงหอง     | 56321    | 101003        |            |           |

รูปที่ 5 แสดงหน้าจอเข้าเมนูข้อมูลนักศึกษา

# หากอาจารย์ต้องการดูข้อมูลนักศึกษาให้คลิ้กที่ดูข้อมูลนักศึกษา ดังรูปที่ 6

| an united to be a  |                                  |                                     |                |            |          | พญ.พัชรา ธ   | รนธีรพงษ์             |          |
|--------------------|----------------------------------|-------------------------------------|----------------|------------|----------|--------------|-----------------------|----------|
| ศูนยแห<br>Medica   | งทยศาสตรศึกษ<br>al Educational C | าซันคลีนีกสำนักกา<br>enter.MSD BMA. | รแพทย          |            | No Photo | เปลี่ยนรหัสค | เ่าน                  |          |
|                    |                                  |                                     |                |            |          | ออกจากระบ    | กม                    |          |
| ເມນູ               | ยินดีต้อนรับเข่                  | ัาสู่ระบบบริการการศึกบ              | มา             |            |          |              |                       |          |
| ประกาศ             | 2 CHONE                          |                                     | -              |            |          |              |                       |          |
| ข้อมูลนักศึกษา     | นอมูลนก                          |                                     | 7.3 (1.78-1    |            |          | 15-          |                       | _        |
| ดารางสอน           |                                  | ญ                                   | ชื่อ           | นามสกุล    | 5        | าหัสนักศึกษา | Actio                 | n        |
| ค่าดอบแทน          |                                  |                                     | Marcola Second |            |          |              |                       |          |
| บมูลประวัติการอบรม | 5                                |                                     | กนกฉตร         | กาญจนนดย   |          | 5632101001   | -                     |          |
| เดิการเข้าใช้ระบบ  |                                  | 2                                   | ปรិญญา         | สุโรปดัมก์ |          | 5632101016   |                       |          |
|                    | ข้อมูลนัก                        | ศึกษาทั้งหมด<br><sub>ณ</sub>        | ชื่อ           | บามสกุล    | รหัสบั   | กศึกษา       | ดั้นหาข้อมู<br>Action | <b>I</b> |
|                    |                                  |                                     | กนกฉัตร        | กาญจนนิตย์ | 5632     | 101001       | อ.ที่ปรึกษา           |          |
|                    |                                  |                                     | กฤช            | วงศวีเสษ   | 5632     | 101002       |                       |          |
|                    |                                  | <b>E</b>                            | กิดตัพส        | แสงทอง     | 5632     | 101003       |                       |          |

รูปที่ 6 แสดงหน้าจอดูข้อมูลนักศึกษา

#### 4 : เมนูตารางสอน

- 1. คลิ้กที่เมนูข้อมูลตารางสอน ตารางสอนของอาจารย์มีอยู่สองส่วน คือ
  - ตารางสอนส่วนตัว
  - ตารางสอนรวมทุกอาจารย์ ดังรูปที่ 7

|                       |                                  | č                                                                                |             | พญ.พัชรา ธนธีรพงษ์   |
|-----------------------|----------------------------------|----------------------------------------------------------------------------------|-------------|----------------------|
| ศูนยแพท<br>Medical I  | เขศาสตรศึกษาข<br>Educational Cer | ในคลินักสานกการแพทย<br>nter.MSD BMA.                                             | No Photo    | เปลี่ยนรหัสผ่าน      |
|                       |                                  |                                                                                  |             | ออกจากระบบ           |
| เมนู<br>ประกาศ        | ยินดีต้อนรับเข้าสู่              | ระบบบริการการศึกษา                                                               |             |                      |
| ข้อมูลนักศึกษา        |                                  |                                                                                  | งสอนส่วนตัว | ตารางสอนรวมทกอาจารย์ |
| ตารางสอน<br>ค่าดอบแทน | ສາຄາ ສອນ                         |                                                                                  |             |                      |
| ข้อมูลประวัติการอบรม  | N 13 13 61 21 13                 |                                                                                  |             |                      |
| สถิติการเข้าใช้ระบบ   | ช่วงวันที่                       | <u>ดูสัปดาห์ก่อนหน้า</u> 19 กันยายน 2559 - 23 กันยายน 2559 <u>ดูสัปดาห์ต่อไป</u> |             |                      |
|                       |                                  | ไม่มีข้อมูลการสอน                                                                |             |                      |
|                       |                                  |                                                                                  |             |                      |
|                       |                                  |                                                                                  |             |                      |
|                       |                                  |                                                                                  |             |                      |
|                       |                                  |                                                                                  |             |                      |
|                       |                                  |                                                                                  |             |                      |
|                       |                                  |                                                                                  |             |                      |
|                       |                                  |                                                                                  |             |                      |
|                       |                                  |                                                                                  |             |                      |
|                       |                                  |                                                                                  |             |                      |

รูปที่ 7 แสดงหน้าจอข้อมูลตารางสอน

 การดูตารางสอน สามารถดูข้อมูลตารางสอนก่อนหน้าและตารางสอนต่อไปโดยกดที่ ดูสัปดาห์ก่อนหน้า และ ดูสัปดาห์ต่อไป เพื่อดูรายละเอียดตารางสอน ดังรูปที่ 8

| ศูนย์แพร<br>Medical                         | ทยศาสตรศึกษาขั้น<br>Educational Cente      | คลินิกสำนักการแพทย์<br>er.MSD BMA.           |                                            |                                        | e and                                             | เ.วิสุทธิ์ อนันต์สกุลวัฒน์<br>อียนรหัสผ่าน             |   |
|---------------------------------------------|--------------------------------------------|----------------------------------------------|--------------------------------------------|----------------------------------------|---------------------------------------------------|--------------------------------------------------------|---|
| เมบู<br>ประกาศ                              | ยินดีต้อนรับเข้าสู่ระ                      | บบบริการการศึกษา                             |                                            |                                        | <b>2</b> 22                                       | กจากระบบ                                               |   |
| ข้อมูลนักศึกษา<br>ตารางสอน<br>ค่าดอบแทน     | ตารางสอน                                   |                                              |                                            | <u>ตารางสอนส่</u>                      | <u>วนตัว</u>                                      | ดารางสอนรวมทุกอาจาร                                    | Ĩ |
| ข้อมูลประวัติการอบรม<br>สถิติการเข้าใช้ระบบ | ช่วงวันที่                                 | <u>ดูสัปดาห์ก่อนหน้า</u> 19 กันยายน          | 2559 - 23 กันยายน 2559 <u>ดูสั</u> บ       | ปดาห์ต่อไป                             |                                                   |                                                        | I |
|                                             | วันศุกร์ 23 กันยายน<br>เวลา<br>08:00-12:00 | 2559<br>ชื่อรายวิชา<br>สุขภาพและโรคของสตรี 1 | เรื่องที่สอน<br>Dystocia, prolonged labour | กลุ่ม นศ. สถ<br>ห้องา<br><u>All</u> แท | านที่เรียน<br>ไระชุมองค์กร<br>เทย์ชั้นดด<br>(รพจ) | อ.ผู้สอน<br>วิสุทธิ์ อนันด์สกุลวัฒน์<br>นัทธมน จิวฤกษ์ |   |
|                                             |                                            |                                              |                                            |                                        |                                                   |                                                        |   |
|                                             |                                            |                                              |                                            |                                        |                                                   |                                                        |   |

รูปที่ 8 แสดงหน้าจอข้อมูลตารางสอน

#### 5 : เมนูค่าตอบแทน

คลิ้กที่เมนูค่าตอบแทน และเลือกเดือนและปีการศึกษา เพื่อดูข้อมูลค่าตอบแทน ดังรูปที่ 9

|                      | a ž                                            |                         |              |                | นพ.วิสุทธิ์ อนันด์สกุลวัฒน์ |
|----------------------|------------------------------------------------|-------------------------|--------------|----------------|-----------------------------|
| ศูนยแพท<br>Medical   | ทยศาสตรศึกษาชั่นคลีนี<br>Educational Center.MS | กสานกการแพทย<br>SD BMA. |              |                | เปลี่ยนรหัสผ่าน             |
|                      |                                                |                         |              |                | ออกจากระบบ                  |
| เมนู<br>ประกาศ       | ยินดีต้อนรับเข้าสู่ระบบบริ                     | รการการศึกษา            |              |                |                             |
| ข้อมูลนักศึกษา       |                                                |                         |              |                |                             |
| ดารางสอน             |                                                |                         |              |                |                             |
| ค่าดอบแทน            | ค่าตอบแทน                                      |                         |              |                |                             |
| ข้อมูลประวัติการอบรม |                                                |                         |              |                |                             |
| สถิติการเข้าใช้ระบบ  |                                                | เดือนกรุณาเลือกเตือน    | 🕶 ปีการศึกษา | กรุณาเลือกปี ▼ | Submit                      |
|                      |                                                |                         |              |                |                             |
|                      |                                                |                         |              |                |                             |
|                      |                                                |                         |              |                |                             |
|                      |                                                |                         |              |                |                             |
|                      |                                                |                         |              |                |                             |
|                      |                                                |                         |              |                |                             |
|                      |                                                |                         |              |                |                             |
|                      |                                                |                         |              |                |                             |
|                      |                                                |                         |              |                |                             |
|                      |                                                |                         |              |                |                             |
|                      |                                                |                         |              |                |                             |
|                      |                                                |                         |              |                |                             |
|                      |                                                |                         |              |                |                             |

รูปที่ 9 แสดงหน้าจอข้อมูลค่าตอบแทน

# 6 : เมหูข้อมูลประวัติการอบรม

 คลิ๊กที่เมนูข้อมูลประวัติการอบรม อาจารย์สามารถใส่ข้อมูลข้อมูลประวัติการอบรมและบันทึกข้อมูลในระบบ ได้ ดังรูปที่ 10

| - ·                                  |                                                                 |   | นพ.วิสุทธิ์ อนันด์สกุลวัฒน์ |
|--------------------------------------|-----------------------------------------------------------------|---|-----------------------------|
| สูนยแบ<br>Medica                     | งทยศาสตรศกษาชนคลนกสานกการแพทย<br>al Educational Center.MSD BMA. | 1 | เปลี่ยนรหัสผ่าน             |
|                                      |                                                                 |   | ออกจากระบบ                  |
| រេរបូ                                | ยินดีด้อนรับเข้าสู่ระบบบริการการศึกษา                           |   |                             |
| ประกาศ<br>ข้อมูลนักศึกษา<br>ตารางสอน | ข้อมูลประวัติการอบรม                                            |   |                             |
| ค่าดอบแทน<br>ข้อมูลประวัติการอบรม    |                                                                 | * |                             |
| สถิติการเข้าใช้ระบบ                  | มันทึกข้อมูล ยกเล็ก                                             | Ŧ |                             |
|                                      |                                                                 |   |                             |

รูปที่ 10 แสดงหน้าจอข้อมูลประวัติการอบรม

# 7 : เมนูสถิติการเข้าใช้ระบบ

# 1. คลิ๊กที่เมนูสถิติหารเข้าใช้ระบบ จะแสดงข้อมูลการล๊อกอินเข้ามาใช้งานของอาจารย์ ดังรูปที่ 11

| -<br>ประกาศ        | สถิติการเข้าใช้ระบบของท่าบ |                     |
|--------------------|----------------------------|---------------------|
| ข้อมูลนักศึกษา     | สำดับ                      | วันที่ / เวลา       |
| ดารางสอบ           | 1                          | 2015-09-02 15:11:24 |
|                    | 2                          | 2015-09-03 12:08:06 |
| ด่าดอบแทน          | 3                          | 2015-09-03 13:53:27 |
| มลประวัติการอบรม   | 4                          | 2015-09-03 13:55:55 |
|                    | 5                          | 2015-09-03 14:26:01 |
| ถิติการเข้าใช้ระบบ | 6                          | 2015-10-15 10:29:43 |
|                    | 7                          | 2015-10-15 10:42:13 |
|                    | 8                          | 2015-10-15 11:34:53 |
|                    | 9                          | 2015-12-22 09:02:41 |
|                    | 10                         | 2015-12-22 09:02:48 |
|                    | 11                         | 2015-12-22 09:17:01 |
|                    | 12                         | 2016-03-24 11:55:24 |
|                    | 13                         | 2016-03-29 10:41:40 |
|                    | 14                         | 2016-03-29 14:32:02 |
|                    | 15                         | 2010-03-30 15:32:11 |
|                    | 10                         | 2010-03-30 15:38:24 |

รูปที่ 10 แสดงหน้าจอข้อมูลสถิติการเข้าใช้ระบบ